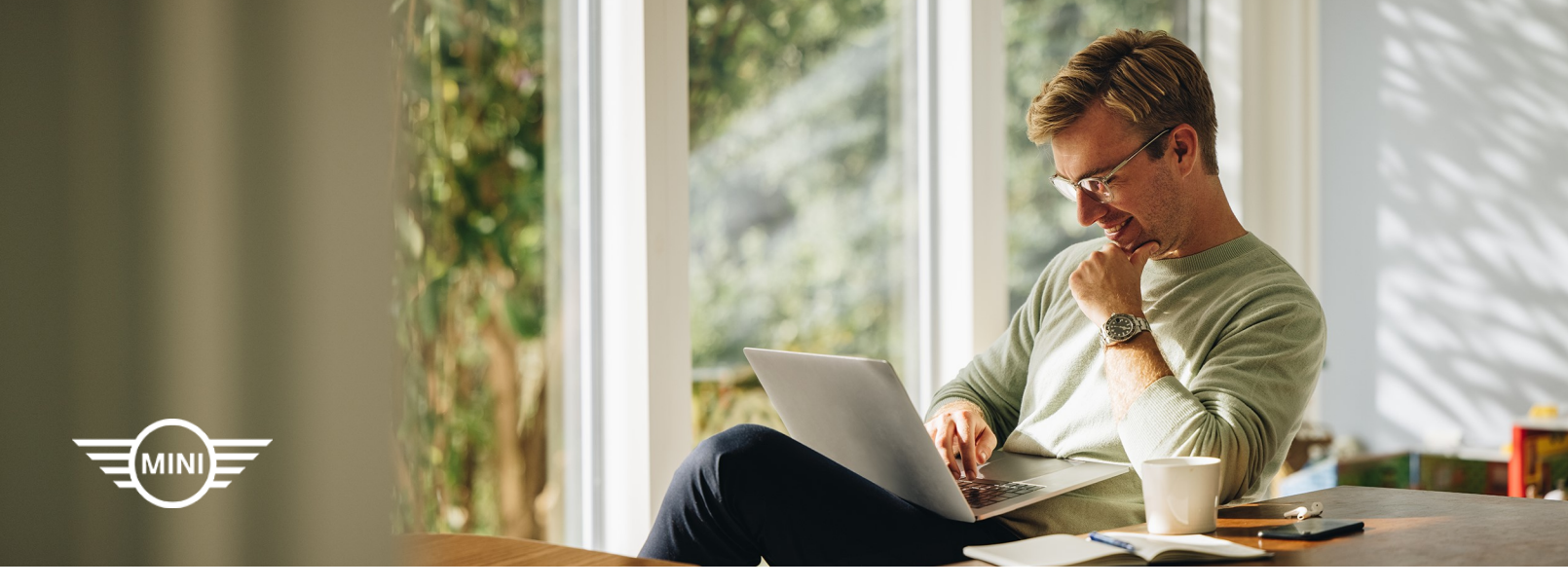

# PURCHASING MINI CONNECTED UPGRADES

MINI Connected integrates your MINI's intelligent operating system and smartphone to keep you aware and in control of everything going on. You can access premium, advanced digital services and ever-evolving, exclusive content in a flexible and easy way, as all MINI Connected Upgrades are bookable through My MINI Garage, MINI App and the in-car MINI Connected Store.

## WAYS TO MAKE A PURCHASE

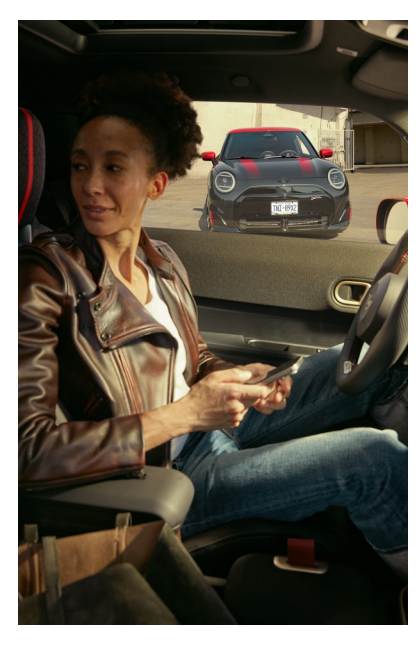

### MY MINI GARAGE

My MINI Garage includes the MINI Connected Store which offers you the ability to see all of the available features for your MINI. Simply access the "Vehicle Profile" to see the digital services available for your MINI.

### MINI APP

The MINI App is a convenient way to see what services and feature enhancements may be available for your MINI vehicle. The "MINI Services & Store" tab within the app allows you to access the MINI Connected Store and available options.

#### MINI CONNECTED IN-VEHICLE STORE

The in-vehicle MINI Connected Store offers you seamless access to numerous apps perfectly integrated into your MINI. Conveniently download features and optional trials directly in your vehicle from the MINI Connected Store.

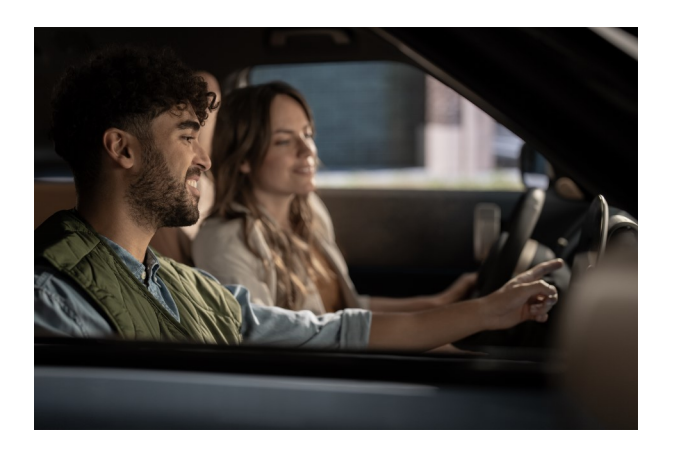

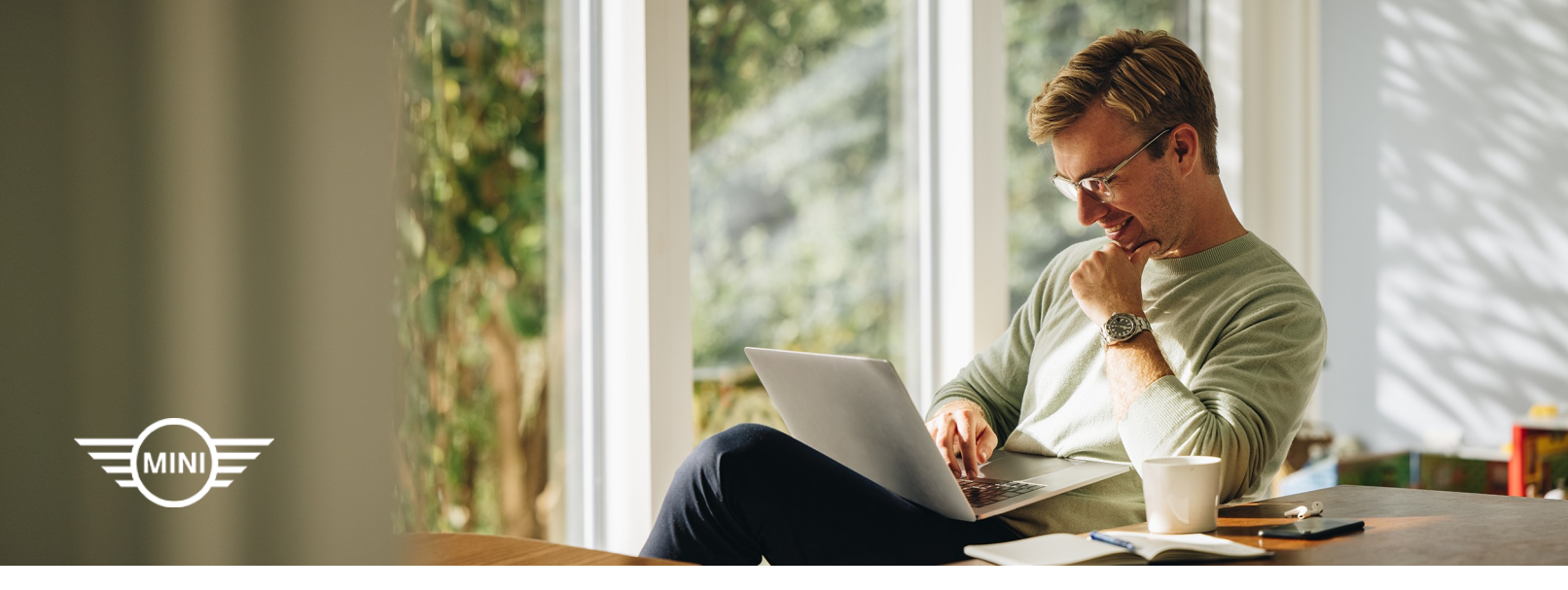

## PURCHASING IN MY GARAGE AND IN-VEHICLE

To book a service, a valid payment option will need to be set up. To manage payment methods within your My MINI Garage profile, select "Manage My Payment Methods" and enter your payment method details.

| KE RAD.      More that the induced set of providing an online payment option. By using this third party service on this web page, you consent to provide your online payment to Stripe, Inc. If it yourse provides for you take payment to Stripe, Inc. If it yourse provides for you take payment to Stripe, Inc. If it yourse provides for you take payment to Stripe, Inc. If it yourse provides to you take payment to Stripe, Inc. If it yourse provides to you take payment to Stripe, Inc. If it yourse provides to you take payment to Stripe, Inc. If it yourse provides to you take payment to Stripe, Inc. If it yourse provides to you take payment to Stripe, Inc. If it yourse provides to you take payment to Stripe, Inc. If it yourse provides to you take payment to Stripe, Inc. If you take the stripe provides to you take payment to Stripe, Inc. If you take payment to Stripe, Inc. If you take the field below to to onlytehy por latestated.                                                                                                    |
|----------------------------------------------------------------------------------------------------|
| Contract of the second second se                      |
| VIEW IN THE AND A STATE OF THE ADDRESS STATE ADDRESS STATE                 |
| EVERU      The Arrowski Lib Steps, Inc. Mill gash gancies for providing an offen anyment dation. By using this third party service on this web page, you consent to provide your online pagment to Strips, Inc. If     min Arrowski Lib Steps, Inc. If water with the online pagment gaster.     gas provide to Steps, Inc. In online anyment, gaster with Will Kib. Are not an online to the content, information, products or services provided by or advertised by Strips, Inc.     lib Arrowski Lib Steps, Inc. If water exceptions the facility biols for comparison your provide to Steps, Inc.     Jie Arrowski Lib Steps, Inc. If water exceptions the facility biols for comparison your provide to Steps, Inc.     Jie Arrowski Lib Steps, Inc. If water exceptions the facility biols for comparison your transaction.                                                                                                    |
| CE RAD.      The America, LLC case Strope, Inc. third party service for providing an orbite payment spition. By using this third party service on this web page, por consent to provide your online payment to Strope, Inc. If it you can be observed in a conserved on payment to service and the conserved provided by or advertised by Stripe, Inc. If it you can be observed to the conserved on payment to advert the conserved payment to service provided by or advertised by Stripe, Inc. If it provides to Strope, Inc. It is conserved on payment to service provided by an advertised by Stripe, Inc. If it provides to Strope, Inc. Streame compares to the conserved payment to Strope, Inc. If it provides to Strope, Inc. Streame compares to the field before to compare payment to Strope, Inc. If it provides to Strope, Inc. Streame compares to the field before to compare payment to Strope, Inc. If it provides to Strope, Inc. Streame compares to the field before to compare payment to Strope, Inc. If it provides to Strope, Inc. Streame compares to the field before to compare payment to Strope, Inc. Inc.                                                                                                    |
| NE RELD<br>In Advice, LCD care Strips, Inc. Brid party service for providing an online payment splico. By carege that third party service on this web page, you consent to provide your online payment to Bridge, Inc. If<br>it years are provided for your online payment to gate. So you want to pay the service on this web page, you consent to provide your online payment to Bridge, Inc. If<br>any provide Strips, Inc. In consent or spearate by MID USE. MIL USE Addes end control the content, information, products or services provided by or advertised by Strips, Inc.<br>If differ from the privace policy of MIX USE. A loss costs Strips, Inc. privace policy passes elide here<br>in a payment to Strips, Inc. please complete the field below to compile your transaction.                                                                                                    |
| NSE RELIO.<br>In the Averaging Line Delays, Inc. Blick party service for providing an other argument galors. By using this third party service on this web page, you consent to provide your online payment to Stripe, Inc. If<br>inty average provides to Stripe, Inc. In other argument page.<br>You provide to Stripe, Inc. In other and argument page.<br>The first from the average payment, pages and the Stripe, Inc. III of the stripe and the set<br>different payment to Stripe, Inc. galaxies and the set of the set of t       |
| VEE READ.<br>In Manica, LLC case Slivge, Inc. thick party service for providing an online payment option. By using this third party service on this web page, you consent to provide your online payment to Shipe, Inc. If<br>if y anxies provides to your online payment, pages and this online payment page.<br>To provide this flow, inc. In science of operated by MLG AM MLG SA dise end control the content, information, products or services provided by or advertised by Shipe, Inc.<br>If differ from the privacy paicing of MM UGA. The access Shipe, Inc. privacy paics each time<br>is apprent to Shipe, Inc. please complete the field below to complete provi feasaetcho.                                                                                                    |
| NER READ.<br>In the America, LLD canes Royae, Inc. Third party service for providing an online payment cyclon. By using this Third party service on this web page, you consent to provide your online payment to Shope, Inc. If<br>we avoid so that for the payment, please end this online payment page.<br>You provide to Shope, Inc. In onl amout or generate by MNII USA. Multi USA dates not control: the content, information, products or services provided by or advertised by Shope, Inc.<br>If we have not been apprecised to the fields before to complete your transaction.<br>If the payment to Shope, Inc. please complete the fields below to complete your transaction.                                                                                                    |
| NEE READ.<br>In the America, LLC case Stripe, Inc. third party service for providing an online payment option. By using this third party service on this web page, you consent to provide your online payment to Stripe, Inc. If<br>inf y among provide to Stripe, inc. It is not come and particular services provided by or advertised by Stripe, Inc.<br>It differ from the privacy particular services provided the Consent for Stripe, Inc. If<br>it is payment to Stripe, Inc. Stripe, Inc. Stripe, Inc. privacy palory, places reliate here<br>the particular Stripe, Inc. Stripe, Inc. Stripe, Inc. privacy palory, places reliate here<br>the particular Stripe, Inc. Stripe, Inc. Stripe, Inc. privacy palory, places reliate here<br>Stripe, Inc. Stripe, Inc. Stripe, Inc. Stripe, Inc. Privacy palory, places reliate here<br>Stripe, Inc. Stripe, Inc. Str |
| KEE READ:<br>thit Average, LLC uses Stripe, Inc. third party service for providing an online pagement cptice. If third party service on this web page, you consent to provide your online pagement to Stripe, Inc. If this varies provided for your online pagement to Stripe, Inc. If this varies provided for your online pagement to Stripe, Inc. If this varies provided for your online pagement to Stripe, Inc. If this varies provided for your online pagement to Stripe, Inc. If this varies provided for your online pagement to Stripe, Inc. If there is not one of or operative by NIN USA. More set control the context, information, products or services provided by or advertised by Stripe, Inc. If there is non-set of the stripe of NIN USA. Sease of control the context, information, products or services provided by or advertised by Stripe, Inc. If there is pagement to Stripe, Inc. Stripe, Inc. JStripe, Inc. JStrip                 |
| ont Averagina LCL cares Blogs, Inc. III days, pennet for providing any other apyroant plotodo By using this third party service on this web page, you consent to provide you online pagment to Stripe, Inc. II<br>whereas sound the provide parametry starter with the online apyroant plot. III USA penses can control the page provided by an advertised by Stripe, Inc. III<br>whereas sound the provide parametry starter with the Online apyroant plot USA penses can control the content, information, products or services provided by an advertised by Stripe, Inc.<br>III with restmant analysis provide parameter with the Stripe parameter and the set<br>USA provided to Stripe, Inc. ploteen complete how to complete your transaction.                                                                                                    |
| vity avoid a position of provide to grant of passes and this online parametri page<br>parametric biologies, in the online of possesse bioling. Build BLA MINU BLA desend control the context, information, product or services provided by or advertised by Strips, Inc.<br>If differ from the privacy policy of MIN USA. To access Strips, Ile.; privacy policy, plasse eitek here<br>line payments to Strips, Inc.; plasses complete the field below to complete your transaction.                                                                                                    |
| you provide for Stripe, Inc. In not emer do regenated by MIN USA. MINI USA desen and controls the content, information, products or services provided by or advertised by Stripe, Inc.<br>I differ from the principacity of MIN USA. Exercise (Dataset also have<br>line payment to Stripe, Inc. pieses complete the fields below to complete your transaction.                                                                                                    |
| il differ from The privacy policy of MN UGA. To access differe, its:, privacy policy, private elide have<br>line apprent to Stripe, inc. please complete the field below to compilety pour transaction.                                                                                                    |
|                                                                                                    |
|                                                                                                    |
|                                                                                                    |
|                                                                                                    |
|                                                                                                    |
|                                                                                                    |
|                                                                                                    |
| Experience of the second second s                                                                                                    |
|                                                                                                    |
| Zp code                                                                                                    |
| ✓ 12345                                                                                                    |
|                                                                                                    |
| V Exploites data Security code                                                                                                    |

#### **ONLINE PAYMENT OPTION:**

MINI USA, a division of BMW of North America, LLC uses Stripe, Inc. third party service for providing an online payment option. By using this third party service on this web page, you consent to provide your online payment to Stripe, Inc. If you do not wish to use this third party service provider for your online payment, please exit this online payment page.

Please be advised the information you provide to Stripe, Inc. is not owned or operated by MINI USA. MINI USA does not control the content, information, products or services provided by or advertised by Stripe, Inc.

The privacy policy of Stripe, Inc. will differ from the privacy policy of MINI USA. To access Stripe, Inc. privacy policy, please click here

If you wish to proceed with your online payment to Stripe, Inc. please complete the fields below to complete your transaction.

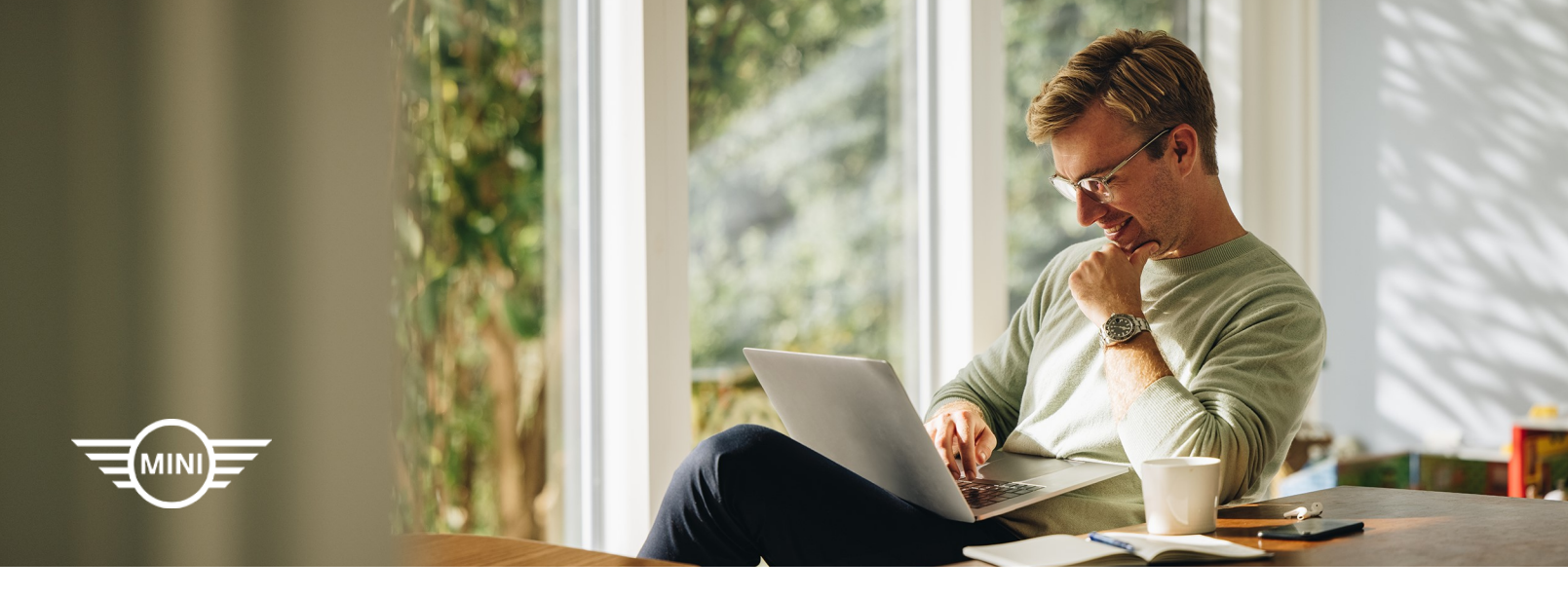

# PURCHASING IN MY MINI GARAGE

When your MINI ID is mapped to your vehicle, accessing the full suite of available features for your car is made simple with My MINI Garage (<u>MyGarage.MINIUSA.com</u>). Any available feature can be purchased and downloaded to your vehicle from your MINI App or My MINI Garage account.

## PURCHASING PROCESS

\*Steps shown for MINI Connected Services. The purchasing process is similar for all MINI Connected Upgrades.

- 1. Log into My MINI Garage using MINI ID. Then in the "Vehicle Profile" section select "Shop MINI Connected".
- Select the available desired feature and confirm purchase or subscription term from the drop-down box option. Select the "Add to cart" button.
- 3. If necessary, fill out **Contact Information and Payment Information** in the shopping cart. Confirm purchase by selecting **Continue**.
- 4. Press **Purchase Now** to complete the order. The feature will soon be available in the vehicle.

|                                | Remov    |
|--------------------------------|----------|
| MINI Connected Services 1 year | \$100.00 |
| otal charges before taxes      | \$100.0  |
| -                              |          |

| TEDMO                                         |                                                    | ORDER SUMMARY                  |                  |
|-----------------------------------------------|----------------------------------------------------|--------------------------------|------------------|
| I ERWIS                                       |                                                    |                                | Ed               |
| I have read and I accept the MINI Connect     | ed Terms                                           | MINI Connected Services 1 year | \$100.0          |
|                                               |                                                    | Total before tax<br>Taxes      | \$100.0<br>\$8.8 |
| PAYMENT INFORMATION                           |                                                    | -<br>Total charges             | \$108.84         |
| Please select a payment method to continue yo | ur purchase and enter your card verification code. |                                |                  |
|                                               | CVC                                                |                                | Purchase Now     |

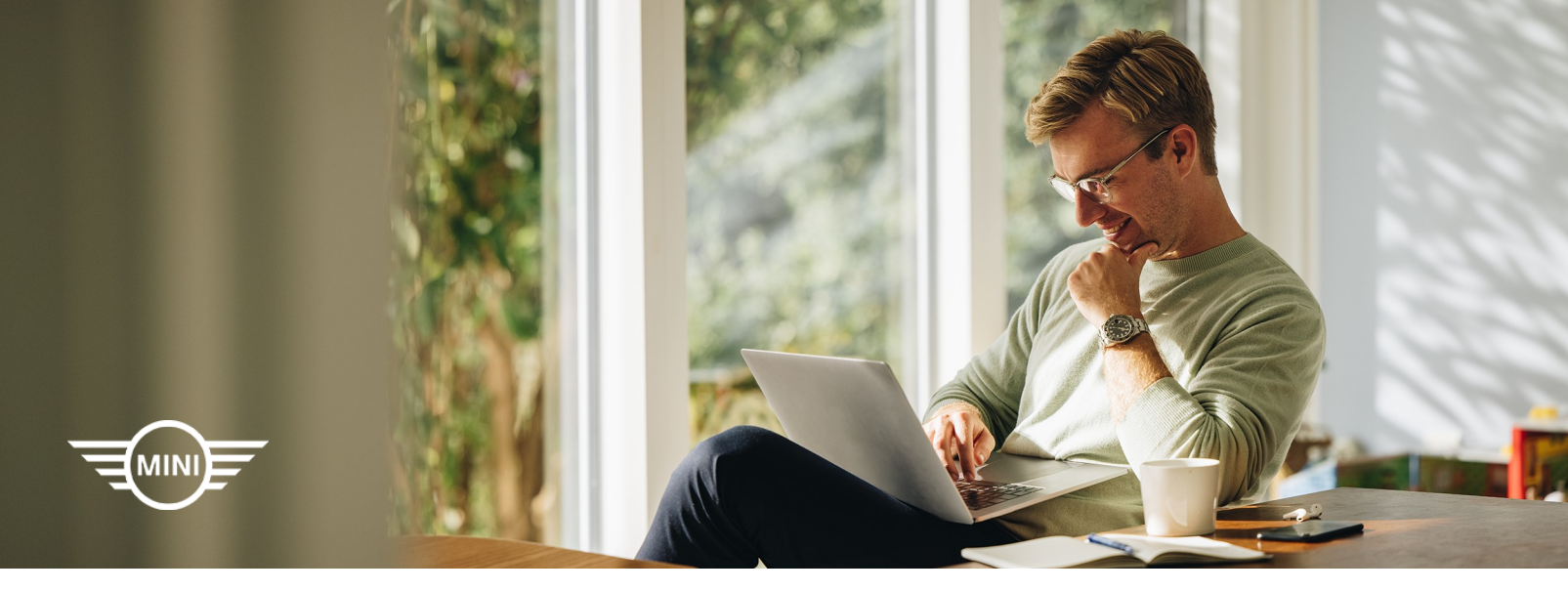

# **PURCHASING IN OPERATING SYSTEM 9**

When your MINI ID is mapped to your vehicle, accessing the full suite of available features for your car is made simple with the in-car MINI Connected Store. Available features can be downloaded directly from your vehicle and are available for use after a short download process. Additionally a valid payment method needs to be active on My MINI Garage. Refer to the frequently asked questions for more information.

## PURCHASING PROCESS

\*Steps shown for MINI Connected Plus. The purchasing process is similar for all MINI Connected Upgrades.

- Log in to the MINI vehicle using the MINI ID.
- Select "All Apps" > "MINI CONNECTED STORE".
- Select "All Categories" and confirm by selecting "MINI Connected Plus". Follow the prompts.
- Once at step 4, the purchase process will be based on if a saved payment method is stored within the in-vehicle store or not. Continue on the following page to see available purchase methods.

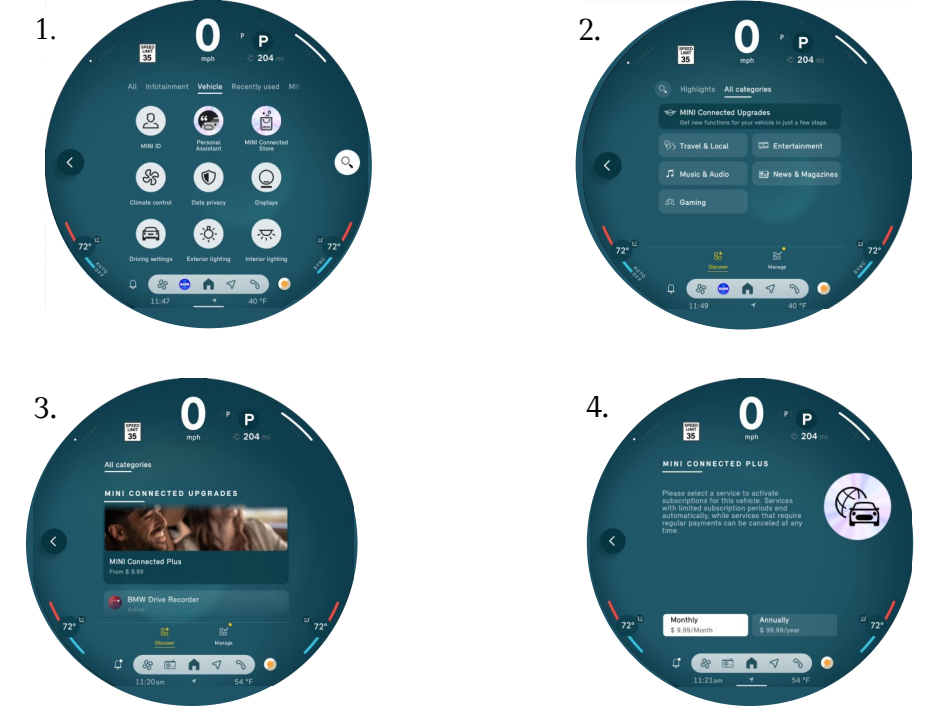

©2024 MINI USA, a division of BMW of North America, LLC. 4

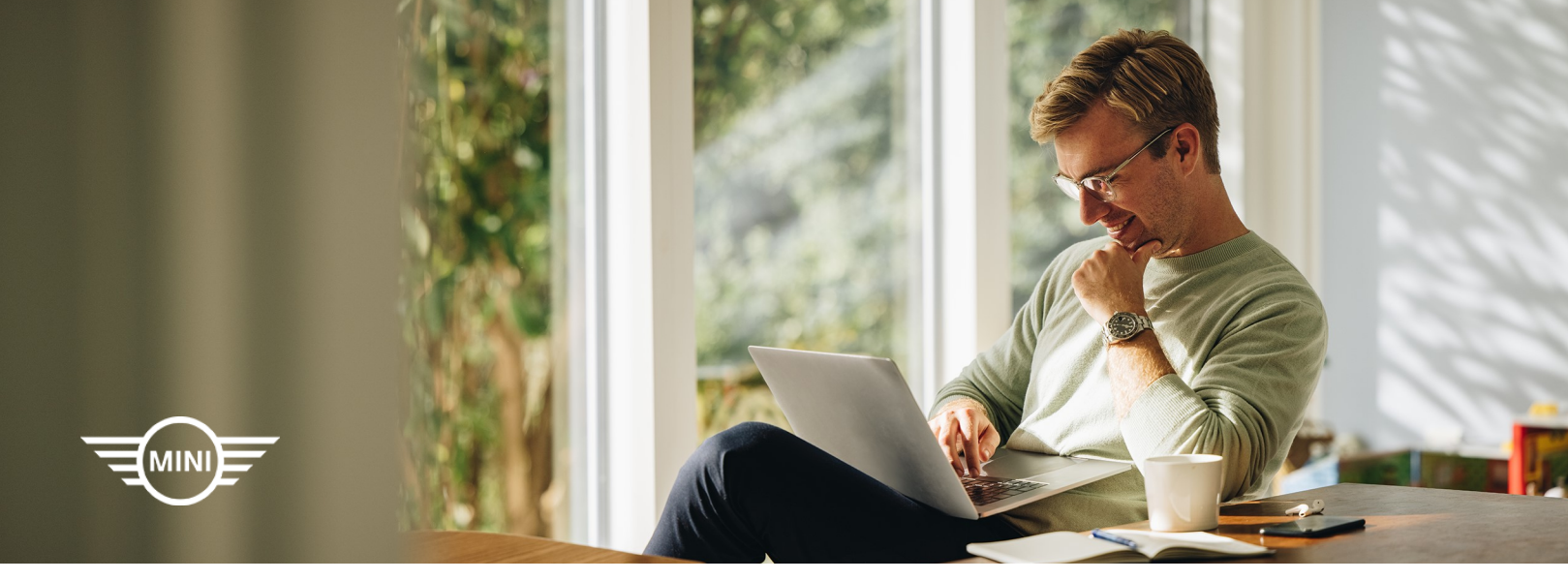

# **PURCHASING IN OPERATING SYSTEM 9**

Note: There are three ways to continue with the purchase. The recommended is "Method 1" from below. This allows for a more seamless purchasing process once the in-car enablement of the payment method is turned on. To do this, log into My MINI Garage and navigate to "Manage My Payments" within the "Vehicle Profile" page. Enter the payment method details and ensure the preferred credit card is set to "In-Car Enabled", which allows you to complete a purchase from in the vehicle.

The following ways are "Method 2" and "Method 3" which are available if a payment method is not already established in the vehicle.

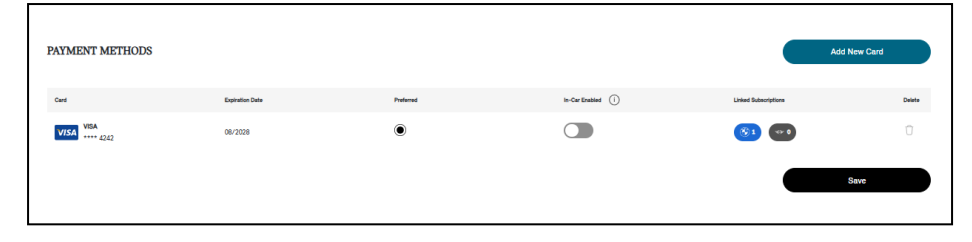

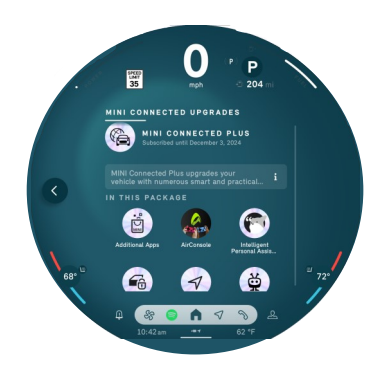

Method 1: Preferred method The purchase is immediate after following the prompts of step 4. You will bypass completing the purchase on My MINI Garage since a payment method is already established.

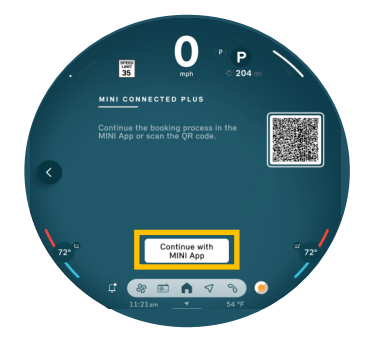

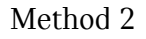

Click on "Continue with the MINI App" and follow the prompts which will take you to My Garage to complete the purchase. This route is only available if a payment method isn't already established.

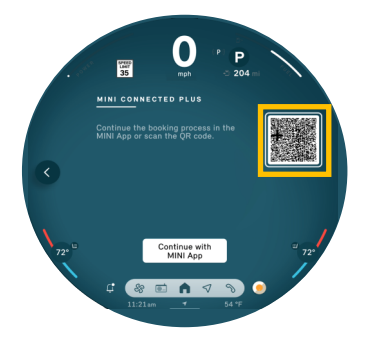

Method 3

Scan the QR code and follow the prompts which will take you to My Garage to complete the purchase. This route is only available if a payment method isn't already established.

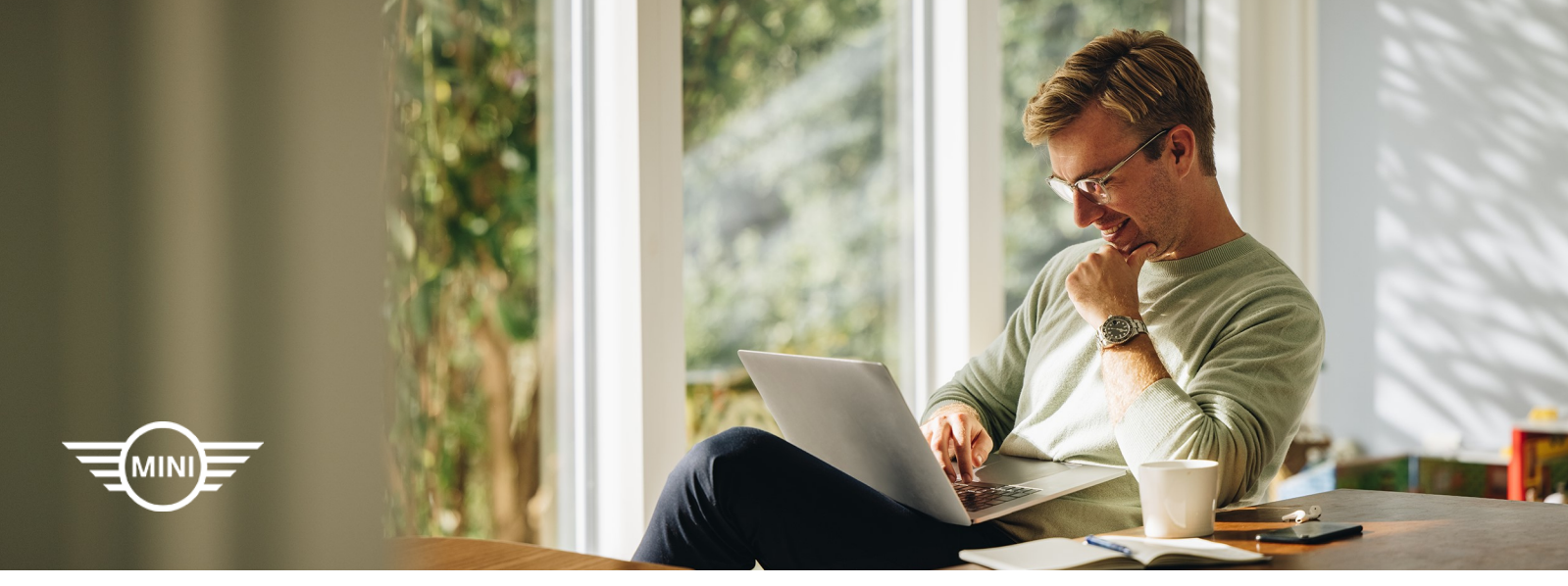

# FREQUENTLY ASKED QUESTIONS

#### 1. Can I test the features before purchasing?

Depending on the product, an additional trial may be included at no cost to you starting from the vehicle retail date. It is also possible to sign up for a no cost trial. If a trial is available it will be indicated in the MINI Connected Store.

#### 2. What are the costs associated with purchasing MINI Connected Upgrades?

The pricing for features can be found by visiting the MINI Connected Store either in the vehicle, via the MINI App, or within My MINI Garage (<u>MyGarage.MINIUSA.com</u>). Depending on the offer or subscription, it may be possible to purchase for various durations.

#### 3. How do I enable my credit card for in-vehicle purchasing?

To enable in-vehicle purchases, a credit card needs to be linked to the same MINI ID used in the vehicle. To do this, log into My MINI Garage and navigate to "Manage My Payments" within the "Vehicle Profile" page. Ensure the preferred credit card is set to "In-Car Enabled", which allows you to complete a purchase from in the vehicle.

| PAYMENT METHODS |                 |           |                    | Ado                  | New Card |
|-----------------|-----------------|-----------|--------------------|----------------------|----------|
| Card            | Expiration Date | Preferred | In-Car Enabled (1) | Linked Subscriptions | Delete   |
| VISA **** 4242  | 08/2028         | ۲         |                    | <b>(3)</b> 1 00 0    | Û        |
|                 |                 |           |                    |                      | Save     |